## COMO CREAR USUARIO EN EL PORTAL Y ACCEDER A LOS CURSOS

Ingrese al siguiente enlace: <u>https://centro-capacitacion-seguridad-vial.presidencia.gub.uy/login/index.php</u>

| Centro de Capacitad                                                                   | ción en Seguridad Vial                        |  |  |  |
|---------------------------------------------------------------------------------------|-----------------------------------------------|--|--|--|
| UNASEV                                                                                |                                               |  |  |  |
| Nombre de usuario                                                                     | ¿Olvidó su nombre de usuario o<br>contraseña? |  |  |  |
| Contraseña                                                                            | Las 'Cookies' deben estar habilitadas en su   |  |  |  |
| C Recordar nombre de usuario                                                          | navegador 👔                                   |  |  |  |
| Acceder                                                                               |                                               |  |  |  |
| Registrarse como u <mark>s</mark> uario                                               |                                               |  |  |  |
| Para acceder a esta p <mark>ágina debe crear un</mark> a <mark>cuenta primero.</mark> |                                               |  |  |  |
| Crear nueva cuenta                                                                    |                                               |  |  |  |

Haga click en "Crear nueva cuenta". Para crear una nueva cuenta ud. debe primero generar un usuario.

El usuario es el modo por el cual la plataforma lo reconoce como alumno o participante de los cursos y le permitirá el ingreso a los cursos o capacitaciones que vaya a realizar. Este usuario no se modifica si ud. Decide realizar otros cursos dentro del Portal.

## **MUY IMPORTANTE:**

Donde se solicita "Nombre de usuario" ud. **DEBE INGRESAR EL NUMERO DE DOCUMENTO DE IDENTIDAD DE CORRIDO**, sin colocar puntos ni guiones.

| Centro de Capacitación en Seguridad Vial                                                                                                    |  |
|----------------------------------------------------------------------------------------------------|--|
| UNASEV                                                                                                    |  |
| Nueva cuenta                                                                                                    |  |
| ▼ Colapsar todo                                                                                                    |  |
| Crear un nuevo usuario y contraseña para acceder al sistema                                                                                                    |  |
| Nombre de usuario 0 12345678                                                                                                    |  |
| La contraseña debería tener al menos 8 caracter(es), al menos 1 dígito(s), al<br>menos 1 minúscula(s), al menos 1 mayúscula(s), al menos 1 caracter(es) no<br>alfanuméricos como *,-, o # |  |
| Contraseña <b>0</b>                                                                                                    |  |

Es necesario que complete los datos que están marcados con <sup>1</sup> ya que si no se completan no se podrá culminar el proceso de creación de usuario y la página volverá a solicitarle que llene estos campos con la información requerida.

| ▼ Por                 | Por favor, escriba algunos datos sobre usted   |  |  |
|-----------------------|------------------------------------------------|--|--|
| Dirección de correo   | carlos@gmail.com                               |  |  |
| Correo (de nuevo) 🏾 🌔 | carlos@gmail.com                               |  |  |
| Nombre 🔮              | Carlos                                         |  |  |
| Apellido(s)           | Mateauda                                       |  |  |
| Ciudad                | Colonia                                        |  |  |
| País                  | Uruguay 🗘                                      |  |  |
|                       | Crear cuenta Cancelar                          |  |  |
|                       | En este formulario hay campos obligatorios 9 . |  |  |

Cuando culmine este proceso el Portal le devolverá un mensaje para que ud. acceda al correo electrónico aportado y haga click en un enlace que se brindará.

|                                                                          | Centro de Capacitación en Seguridad Vial |  |
|--------------------------------------------------------------------------|------------------------------------------|--|
| Página Principal / Confirme su cuenta                                    |                                          |  |
|                                                                          |                                          |  |
| Hemos enviado un correo electrónico a <b>carlos@gmail.com</b>            |                                          |  |
| En él encontrará instrucciones sencillas para concluir el proceso.       |                                          |  |
| Si tuviera alguna dificultad, contacte con el Administrador del Sistema. |                                          |  |
|                                                                          |                                          |  |
|                                                                          | Continuar                                |  |

Ingrese a su correo electrónico y de click en el enlace. De esta forma se completará el trámite de creación de usuario.

Una vez concluido este proceso, vuelva a ingresar a enlace <u>https://centro-capacitacion-seguridad-vial.presidencia.gub.uy/login/index.php</u>.

Coloque los datos generados y así podrá acceder a su escritorio de cursos.

| Centro de Capacitad          | ción en Seguridad Vial                      |  |  |  |
|------------------------------|---------------------------------------------|--|--|--|
| UNASEV                       |                                             |  |  |  |
| 1245678                      | ¿Olvidó su nombre de usuario o contraseña?  |  |  |  |
|                              | Las 'Cookies' deben estar habilitadas en su |  |  |  |
| C Recordar nombre de usuario | navegador 👔                                 |  |  |  |
| Acceder                      |                                             |  |  |  |